## Organiser les fichiers

Une fois la sauvegarde de vos fichiers terminée, organisez-les en ajoutant des étiquettes, telles que "Voyage en famille" ou "Sport". Cela vous servira non seulement pour créer des disques, mais également pour visualiser les fichiers par la suite.

- 1 Double-cliquez sur l'icône Everio MediaBrowser.
- Le logiciel fourni démarre.

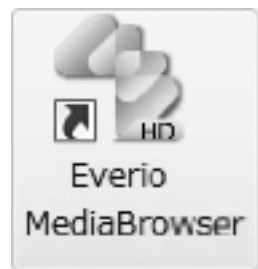

2 Affichez le mois des fichiers à organiser.

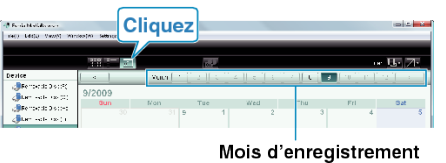

3 Créez une liste d'utilisateur.

| qu                      | 52 e Maria |       |                                                                                                    |       |      |      | - 190    |
|-------------------------|------------|-------|----------------------------------------------------------------------------------------------------|-------|------|------|----------|
|                         |            | ्रम्  |                                                                                                    |       | 1    |      | e Mei Ze |
| n Indexes<br>In Indexes | 1/2012     | 10har | Two is a local state of the state of the sta | (Xe)  | Th.  | Fei  | Set      |
|                         | Jan 1      | 2     | 3                                                                                                    | -4    | D.   | ,    |          |
| _                       |            |       | 10                                                                                                    | 11    | 12   |      | ,        |
| at::16                  | 15         | 15    | 17                                                                                                    | 15    | 19   | 10   | 1        |
| 180<br>180<br>1929 #18  | 22         | 23    | 29                                                                                                    | 28    | 25   | Ð    | 8        |
|                         |            | 30.   | ar.                                                                                                    |       |      |      |          |
|                         | 5          |       |                                                                                                    |       |      |      |          |
|                         |            | Sol   |                                                                                                    | 5 w   | by z | _    | **       |
| ate                     | e d'er     | regis | tren                                                                                                    | nent  |      |      |          |
|                         |            | Sai   | sir le                                                                                                    | e noi | m de | e la |          |

| List Name       |           |
|-----------------|-----------|
| Enter List name |           |
| Family trip     |           |
|                 | CK Cancel |
|                 | 2 Cliquez |

- Une nouvelle liste est ajoutée à celle de la bibliothèque.
- 4 Cliquez sur le jour d'enregistrement.
- Les miniatures des fichiers enregistrés le jour sélectionné sont affichées.
- 5 Enregistrez les fichiers sur la liste créée.

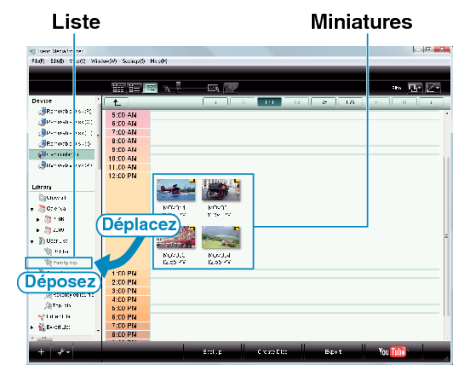

Identifier une vidéo ou une photo :

- Utilisez le menu "SELECTIONNER" en haut à droite de l'écran pour sélectionner des fichiers.
- Vérifiez que l'icône vidéo/photo apparaît bien en haut à droite de la miniature.

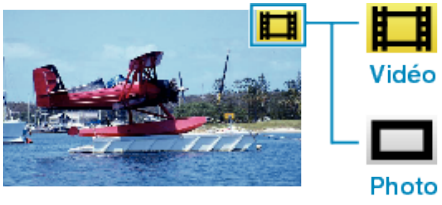

## **REMARQUE:**

• En cas de problème avec le logiciel Everio MediaBrowser fourni, veuillez consulter le "Centre de support client Pixela".